# Distribuisci VM FDM da Azure Marketplace tramite il modello

# Sommario

| Introduzione                                       |
|----------------------------------------------------|
| Prerequisiti                                       |
| Requisiti                                          |
| Componenti usati                                   |
| Configurazione                                     |
| Distribuisci FDM dal modello nel portale di Azure  |
| Verifica configurazione per macchina virtuale      |
| Verifica la macchina virtuale distribuita in Azure |
| Configurazione di base per FDM                     |

# Introduzione

In questo documento viene descritta la distribuzione di Cisco Secure Firewall Threat Defense Virtual (FDM) in una macchina virtuale utilizzando Azure Marketplace e i modelli.

# Prerequisiti

## Requisiti

Cisco raccomanda la conoscenza dei seguenti argomenti:

- Cisco Secure Firewall Management Center (FMC)
- Cisco Secure Firewall Threat Defense (FTD)
- Account/accesso di Azure

# Componenti usati

Le informazioni fornite in questo documento si basano sulle seguenti versioni software:

- Cisco Secure Firewall Threat Defense versioni virtuali: 7.4.1, 7.3.1, 7.2.7, 7.1.0, 7.0.6 e 6.4.0

Le informazioni discusse in questo documento fanno riferimento a dispositivi usati in uno specifico ambiente di emulazione. Su tutti i dispositivi menzionati nel documento la configurazione è stata ripristinata ai valori predefiniti. Se la rete è operativa, valutare attentamente eventuali conseguenze derivanti dall'uso dei comandi.

# Configurazione

I clienti hanno riscontrato problemi durante il tentativo di distribuire Firepower Device Manager (FDM) in una macchina virtuale da Azure, in particolare quando si utilizzano il Marketplace di Azure e i modelli.

# Distribuisci FDM dal modello nel portale di Azure

Per distribuire FDM dal portale di Azure, utilizzare la procedura seguente:

1. Passare al portale di Azure e individuare il Marketplace nei servizi di Azure. Cercare e selezionare Cisco Secure Firewall Threat Defense Virtual - BYOL e PAYG.

| ≡ Microsoft Azure                               |                                                        |                                                            | ,⊂ Sea                                                              | rch resources, services, and docs (G+/) |                         | 🙆 Copilot          |
|-------------------------------------------------|--------------------------------------------------------|------------------------------------------------------------|---------------------------------------------------------------------|-----------------------------------------|-------------------------|--------------------|
| Home ><br>Marketplace …                         |                                                        |                                                            |                                                                     |                                         |                         |                    |
| Get Started                                     | O firenower                                            |                                                            | Dublicher name - All X Droduct                                      | Tune - All X Dublisher Tune - All X     | Operating System - All  | Printing : All     |
| Service Providers                               |                                                        |                                                            |                                                                     | type mit A Pounsie type mit A           | operating system. All A | Finding control of |
| Management                                      | Showing 1 to 3 of 3 results for 'fireport              | ver'. <u>Clear search</u>                                  |                                                                     | _                                       |                         |                    |
| Private Marketplace<br>Private Offer Management | SECURE                                                 | dente<br>SECURE                                            | SECURE B                                                            |                                         |                         |                    |
| My Marketplace                                  | Cisco Firepower eStreamer                              | Cisco Secure Firewall<br>Management Center Virtual         | Cisco Secure Firewall Threat<br>Defense Virtual – BYOL and          |                                         |                         |                    |
| Favorites                                       | Cisco Systems, Inc.                                    | Cisco Systems, Inc.                                        | Cisco Systems, Inc.                                                 |                                         |                         |                    |
| My solutions                                    | Azure Application<br>Stream Firepower System Events to | Azure Application<br>Comprehensive visibility and control  | Azure Application<br>Secure your cloud with application             |                                         |                         |                    |
| Recently created                                | Microsoft Sentinel                                     | for your dynamic cloud<br>environments in a single pane of | visibility and control, IPS, malware<br>defense, and URL fittering. |                                         |                         |                    |
| Private plans                                   |                                                        | giass                                                      |                                                                     |                                         |                         |                    |
| Categories                                      | Price varies                                           | Price varies                                               | Price varies                                                        |                                         |                         |                    |
| Networking (3)                                  | Create 🗸 🛇                                             | Create 🗸 🛇                                                 | Create 🗸 🛇                                                          |                                         |                         |                    |
| Security (3)                                    |                                                        |                                                            |                                                                     |                                         |                         |                    |
| Al + Machine Learning (0)                       | Previous Page 1 V of                                   | 1 Next                                                     |                                                                     |                                         |                         |                    |

Cerca Firepower e seleziona Cisco Secure Firewall Threat Defense Virtual - BOYL

2. Fare clic su Crea per avviare il processo di configurazione per l'FTD.

| ≡ Microsof                                                              | Azure                                                                                                    |                                                                                                    |                                                                                                    | ources, services, and docs (G+/) | 🧔 Copilot |  |
|-------------------------------------------------------------------------|----------------------------------------------------------------------------------------------------|----------------------------------------------------------------------------------------------------|----------------------------------------------------------------------------------------------------|----------------------------------|-----------|--|
| Home > Market                                                           | place >                                                                                                    |                                                                                                    |                                                                                                    |                                  |           |  |
| Cisco Systems, Inc.                                                     | re Firewall Threat Defense Virt                                                                                                    | ual – BYOL and PAYG                                                                                    | \$                                                                                                    |                                  |           |  |
| stratta<br>SECURE<br>Cis                                                | sco Secure Firewall Threat Def                                                                                                    | fense Virtual – BYOL                                                                                   | and PAYG 🗢 Add to Fave                                                                                  | orites                           |           |  |
| *                                                                       | * 4.0 (2 ratings)                                                                                                    |                                                                                                    |                                                                                                    |                                  |           |  |
| 8                                                                       | Microsoft preferred solution                                                                                                    |                                                                                                    |                                                                                                    |                                  |           |  |
| Pla<br>C<br>• Leverage<br>• Integrate<br>Cisco Talos ® Th<br>Learn more | Plan<br>Cisco Secure Firewall Threat Defense Create<br>• Leverage Azure Traffic Manager for highly scalable remote access VPN<br>• Integrate with Azure Transit VNet for scalable inter-VNet traffic<br>Cisco Talos © Threat Intelligence is included, protecting against known and unknown threats from one of the world's largest commercial threat intelligence teams.<br>Learn more |                                                                                                    |                                                                                                    |                                  |           |  |
| *Forrester Total I<br>More product                                      | conomic Impact of Cisco Secure Firewall, 2022. www.cisc<br>s from Cisco Systems, Inc. <u>See All</u>                                                                                                    | o.com/go/firewallTEI                                                                                   |                                                                                                    |                                  |           |  |
| M                                                                       | cisco Free trial                                                                                                    | ababa                                                                                                  | alialia<br>cisco                                                                                        |                                  |           |  |
| Cisco Meraki                                                            | vMX Cisco Catalyst 8000V Edge<br>Software (PAYG)                                                                                                    | Cisco Catalyst 8000V Edge<br>Software - Solution                                                       | Cisco Nexus Dashboard                                                                                   |                                  |           |  |
| Cisco Systems,                                                          | Inc. Cisco Systems, Inc.                                                                                                    | Cisco Systems, Inc.                                                                                    | Cisco Systems, Inc.                                                                                     |                                  |           |  |
| Azure Application                                                       | Vitual Machine                                                                                                    | Azure Application                                                                                      | Azure Application                                                                                       |                                  |           |  |
| A Cisco Meraki V<br>connect your Me<br>your Azure deplo                 | tual MX to Deploy and manage enterprise-class<br>raki network to networking services and VPN<br>yments technologies for the Azure cloud.                                                                                                    | Deploy and manage enterprise-class<br>networking services and VPN<br>technologies for the Azure cloud. | Simplified, centralized data center<br>dashboard makes it easier to<br>manage your hybrid cloud network |                                  |           |  |

Crea macchina virtuale dal portale di Azure

 $\heartsuit$ 

Starts at \$2.53/h

Create  $\lor$ 

Price varies

Create 🗸

Ø

Starts at Free

Create  $\lor$ 

3. Nella pagina di configurazione di base, creare un gruppo di risorse per il dispositivo, scegliere l'area e selezionare un nome per la macchina virtuale.

Price varies

Create  $\lor$ 

 $\heartsuit$ 

Q

## Create Cisco Secure Firewall Threat Defense Virtual – BYOL and PAYG

Review + create

...

| Project details                                                        |                                                                                     |            |
|------------------------------------------------------------------------|-------------------------------------------------------------------------------------|------------|
| Select the subscription to manage deploy<br>manage all your resources. | ed resources and costs. Use resource groups like folders to or                      | ganize and |
| Subscription * ①                                                       | fw-azure                                                                            | $\sim$     |
| Resource group * ①                                                     | Create new                                                                          | ~          |
| Instance details<br>Region * ①                                         | A resource group is a container that holds related resources for an Azure solution. | ~          |
| Virtual Machine name * 🕕                                               | Name *                                                                              |            |
| Licensing ①                                                            |                                                                                     | ~          |
| Software Version 🕕                                                     | OK Cancel                                                                           | ~          |
|                                                                        |                                                                                     |            |

Crea un nuovo gruppo di risorse

Basics

Cisco FTDv settings

#### 4. Scegliere la versione desiderata per la distribuzione della VM tra le opzioni disponibili.

| Software Version ①                    | 7.4.1-172 | $\sim$ |
|---------------------------------------|-----------|--------|
| Availability Option * ①               | 7.4.1-172 |        |
|                                       | 7.3.1-19  |        |
| Username for primary account (not the | 7.2.7-500 |        |
| FTDv admin user account) * ①          | 7.1.0-92  |        |
| Authentication type * ①               | 7.0.6-236 |        |
|                                       | 6.4.0-110 |        |

Versioni disponibili per la distribuzione nel mercato di Azure

5. Impostare un nome utente per l'account principale, scegliere Password come tipo di autenticazione e impostare la password per l'accesso alla macchina virtuale e la password amministratore.

| $\equiv$ Microsoft Azure                                                 |                                                                          | Q |  |  |  |  |
|--------------------------------------------------------------------------|--------------------------------------------------------------------------|---|--|--|--|--|
| Home > Marketplace >                                                     |                                                                          |   |  |  |  |  |
| Create Cisco Secure Fire                                                 | ewall Threat Defense Virtual – BYOL and PAY                              | G |  |  |  |  |
|                                                                          |                                                                          |   |  |  |  |  |
|                                                                          |                                                                          |   |  |  |  |  |
| Basics Cisco FIDv settings Review                                        | N + create                                                               |   |  |  |  |  |
| Project details                                                          | Project details                                                          |   |  |  |  |  |
| Select the subscription to manage deployed<br>manage all your resources. | ed resources and costs. Use resource groups like folders to organize and |   |  |  |  |  |
| Subscription * ①                                                         | fw-azure 🗸                                                               |   |  |  |  |  |
| Resource group * ①                                                       | (New) FDM V                                                              |   |  |  |  |  |
|                                                                          | Create new                                                               |   |  |  |  |  |
| Instance details                                                         |                                                                          |   |  |  |  |  |
| Region * ①                                                               | East US 🗸                                                                |   |  |  |  |  |
| Virtual Machine name * ①                                                 | fdm 🗸                                                                    |   |  |  |  |  |
| Licencing O                                                              | PVOL : Pring-your-own-license                                            |   |  |  |  |  |
|                                                                          | BTOL: Bring-your-own-license                                             |   |  |  |  |  |
| Software Version ①                                                       | 7.4.1-172 ~                                                              |   |  |  |  |  |
| Availability Option *                                                    | None                                                                     |   |  |  |  |  |
|                                                                          | Availability Zone                                                        |   |  |  |  |  |
| Username for primary account (not the FTDv admin user account) * ①       |                                                                          |   |  |  |  |  |
| Authentication type * ①                                                  | Password                                                                 |   |  |  |  |  |
|                                                                          | SSH Public Key                                                           |   |  |  |  |  |
| Password * ①                                                             | ······ ··· ··· ··· ··· ··· ··· ··· ···                                   |   |  |  |  |  |
| Confirm password *                                                       |                                                                          |   |  |  |  |  |
| Comming bassword                                                         | ······································                                   |   |  |  |  |  |
| Admin Password * ①                                                       | ······                                                                   |   |  |  |  |  |
| Confirm Admin Password * 🛈                                               | ·····                                                                    |   |  |  |  |  |
| FTDv Management * 🕕                                                      | FDM : Firepower Device Management                                        |   |  |  |  |  |

Nome utente e password amministratore.

6. Per il tipo di gestione, selezionare FDM ai fini del presente documento.

| FTDv Management * 🕕                    | FMC : Firepower Management Center | $\sim$ |
|----------------------------------------|-----------------------------------|--------|
| Enter FMC registration information * 🕕 | FDM : Firepower Device Management |        |
|                                        | FMC : Firepower Management Center |        |

Dispositivo di gestione.

7. Nella scheda Cisco FTDv Settings, esaminare le dimensioni della macchina virtuale, l'account di archiviazione, l'indirizzo IP pubblico e l'etichetta DNS, che vengono create per impostazione predefinita dopo il completamento della configurazione di base.

Verificare che la rete virtuale, la subnet di gestione e altre impostazioni Ethernet siano corrette.

Home > Marketplace >

## Create Cisco Secure Firewall Threat Defense Virtual – BYOL and PAYG

...

| Basics         | Cisco FTDv settings               | Review + create                                                  |                                                |
|----------------|-----------------------------------|------------------------------------------------------------------|------------------------------------------------|
| Virtual n      | nachine size * 🕕                  | <b>1x Standard D3 v2</b><br>4 vcpus, 14 GB memory<br>Change size | 1                                              |
| Storage        | account * 🕕                       | (new)<br>Create New                                              | 8b089e65 ~                                     |
| Public IP      | address ①                         | (new)<br>Create new                                              | -pip V                                         |
| DNS lab        | el 🛈                              | c35                                                              | i2e65c 🗸                                       |
|                |                                   |                                                                  | .eastus.cloudapp.azure.com                     |
| Attach d       | liagnostic interface * 🛈          | <ul><li>No</li><li>Yes</li></ul>                                 |                                                |
| Virtual n      | etwork ①                          | (New) vnet01                                                     | M                                              |
| Manage         | ment subnet * 🛈                   | (New) subnet1<br>Edit subnet                                     | V<br>172.18.0.0 - 172.18.0.255 (256 addresses) |
| GigabitE       | thernet 0/0 subnet * 🛈            | (New) subnet2<br>Edit subnet                                     | V<br>172.18.1.0 - 172.18.1.255 (256 addresses) |
| GigabitE       | thernet 0/1 subnet * 🕕            | (New) subnet3<br>Edit subnet                                     | V<br>172.18.2.0 - 172.18.2.255 (256 addresses) |
| Public in<br>① | bound ports (mgmt. interfa        | ace) * <ul> <li>None</li> <li>Allow selected ports</li> </ul>    | 5                                              |
| 1 A            | II traffic from the Internet will | be blocked by default. You will be                               | able to change inbound port rules in the VM    |

Impostazioni Cisco FTDv.

8. Selezionare Allow selected Port (Consenti porta selezionata) per abilitare le porte SSH (22), SFTunnel (8305) e HTTPS (443) per l'accesso HTTPS alla porta VM e SFTunnel per la migrazione del dispositivo a FMC.

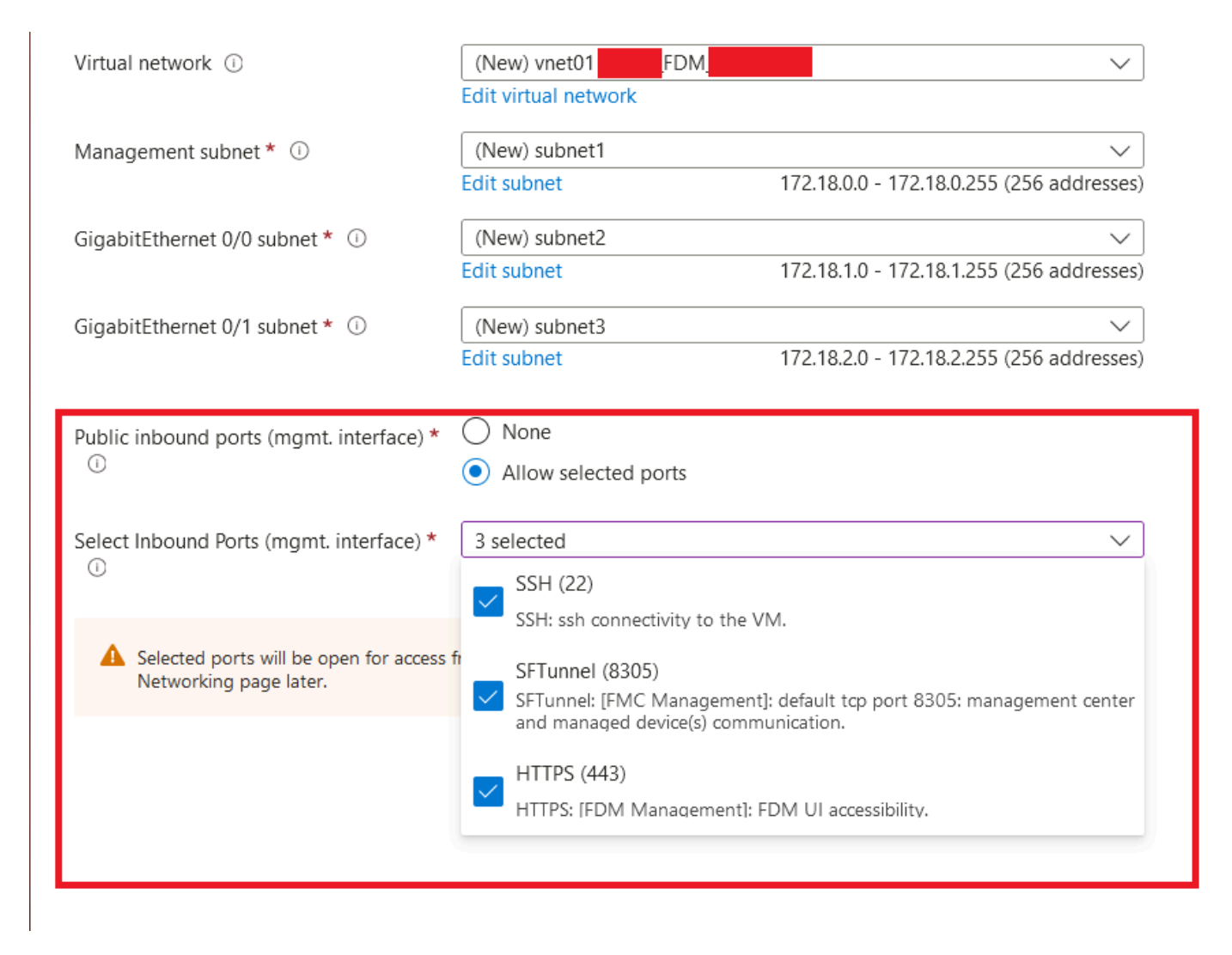

Porte consentite su Cisco FTDv

# Verifica configurazione per macchina virtuale

9. Esaminare la configurazione nella scheda Revisione + Creazione e creare la VM.

## Create Cisco Secure Firewall Threat Defense Virtual – BYOL and PAYG

by Cisco Systems, Inc. Terms of use | Privacy policy

#### TERMS

By clicking "Create", I (a) agree to the legal terms and privacy statement(s) associated with the Marketplace offering(s) listed above; (b) authorize Microsoft to bill my current payment method for the fees associated with the offering(s), with the same billing frequency as my Azure subscription; and (c) agree that Microsoft may share my contact, usage and transactional information with the provider(s) of the offering(s) for support, billing and other transactional activities. Microsoft does not provide rights for third-party offerings. See the Azure Marketplace Terms for additional details.

Name

| Preferred | e-mail | address |
|-----------|--------|---------|
|           |        |         |

Preferred phone number

| @cisco.com |  |  |
|------------|--|--|
| erisco.com |  |  |
|            |  |  |

#### Basics

| Subscription                          | fw-azure                          |
|---------------------------------------|-----------------------------------|
| Resource group                        | FDM                               |
| Region                                | East US                           |
| Virtual Machine name                  | fdm                               |
| Licensing                             | BYOL : Bring-your-own-license     |
| Software Version                      | 7.4.1-172                         |
| Availability Option                   | None                              |
| Username for primary account (not the |                                   |
| Password                              | **********                        |
| Admin Password                        | *****                             |
| FTDv Management                       | FDM : Firepower Device Management |

#### **Cisco FTDv settings**

| Virtual machine size                   | Standard_D3_v2                         |
|----------------------------------------|----------------------------------------|
| Storage account                        | 8b089e65                               |
| Public IP address                      | fdm-pip                                |
| Domain name label                      | -fdmc352e65c                           |
| Attach diagnostic interface            | No                                     |
| Virtual network                        | vnet01                                 |
| Management subnet                      | subnet1                                |
| Address prefix (Management subnet)     | 172.18.0.0/24                          |
| GigabitEthernet 0/0 subnet             | subnet2                                |
| Address prefix (GigabitEthernet 0/0 su | 172.18.1.0/24                          |
| GigabitEthernet 0/1 subnet             | subnet3                                |
| Address prefix (GigabitEthernet 0/1 su | 172.18.2.0/24                          |
| Public inbound ports (mgmt. interface) | Allow selected ports                   |
| Select Inbound Ports (mgmt. interface) | SSH (22), SFTunnel (8305), HTTPS (443) |

Revisione e creazione.

A questo punto è possibile inviare la creazione della VM.

10. Controllare lo stato della distribuzione nella scheda Panoramica, dove un messaggio indica che la distribuzione è in corso.

| Home ><br>cisco.cisco-firepowe       | r-threat-defense-appliance-                                                                                                    |                                                         |                                                                                                    |                   | ×                                        |
|--------------------------------------|----------------------------------------------------------------------------------------------------|---------------------------------------------------------|----------------------------------------------------------------------------------------------------|-------------------|------------------------------------------|
| ₽ §earch ≪                           | 🔋 Delete 🚫 Cancel 👎 Redeploy 🛓 Download 💍 Refresh                                                                                                    |                                                         |                                                                                                    |                   |                                          |
| Cverview  Linputs  Couputs  Template | Peployment is in progress     Deployment name : cisco.cisco-firepower-threat-defense-appliance     Subscription     Resource group     Deployment details                                                                                                    | Start time : 6/11/2024, 11:50:26 AM<br>Correlation ID : | Microsoft Defender for Cloud<br>Secure your apps and infrastructure<br>Go to Microsoft Defender for Cloud > |                   |                                          |
|                                      | Resource                                                                                                    | Type                                                    | Status                                                                                                    | Operation details | Start learning today >                   |
|                                      | Constant and the second second s                                                                                                    | Virtual machine                                         | Created                                                                                                    | Operation details | Work with an expert                      |
|                                      | C fdm 85089e65                                                                                                    | Storage account                                         | ок                                                                                                    | Operation details | who can help manage your assets on Azure |
|                                      | •fdm                                                                                                    | Network interface                                       | Created                                                                                                    | Operation details | and be your first line of support.       |
|                                      | Itam-Nic1                                                                                                    | Network interface                                       | Created                                                                                                    | Operation details |                                          |
|                                      | I ddm Nico                                                                                                    | Network interface                                       | Created                                                                                                    | Operation details |                                          |
|                                      | vnet01                                                                                                    | Virtual network                                         | ок                                                                                                    | Operation details |                                          |
|                                      | © 10009e65                                                                                                    | Storage account                                         | ок                                                                                                    | Operation details |                                          |
|                                      | pid-4da66463-6b9b-47e7-93d5-2cbbfa4ed70d-partnercenter                                                                                                    | Deployment                                              | ок                                                                                                    | Operation details |                                          |
|                                      | Contraction of the second second seco | Public IP address                                       | ок                                                                                                    | Operation details |                                          |
|                                      | Subnet2-RouteTable                                                                                                    | 🐔 Route table                                           | ок                                                                                                    | Operation details |                                          |
|                                      | Subnet3-RouteTable                                                                                                    | 😤 Route table                                           | ок                                                                                                    | Operation details |                                          |
|                                      | Idm Data-SecurityGroup                                                                                                    | 💎 Network security group                                | ок                                                                                                    | Operation details |                                          |
|                                      | Subnet1-RouteTable                                                                                                    | 🚵 Route table                                           | ок                                                                                                    | Operation details |                                          |
|                                      | Idm Mgmt-SecurityGroup                                                                                                    | 💎 Network security group                                | ок                                                                                                    | Operation details |                                          |
|                                      | Give feedback $\widehat{\mathcal{R}}^{-}$ Tell us about your experience with deployment                                                                                                    |                                                         |                                                                                                    |                   |                                          |

Implementazione in corso.

# Verifica la macchina virtuale distribuita in Azure

11. Al momento della creazione della macchina virtuale, individuarla nella sezione Macchine virtuali per individuare le caratteristiche e l'indirizzo IP pubblico assegnato.

| Microsoft Azure                                                                              |                                           | , P Search resources, se     | rvices, and docs (G+/)    |                       |                          |                | e 🖓 🐵 (              | D R             | 6  |
|----------------------------------------------------------------------------------------------|-------------------------------------------|------------------------------|---------------------------|-----------------------|--------------------------|----------------|----------------------|-----------------|----|
| Home >                                                                                       |                                           |                              |                           |                       |                          |                |                      |                 |    |
| Virtual machines &                                                                           |                                           |                              |                           |                       |                          |                |                      |                 | ×  |
| + Create $\lor$ 22 Switch to classic $\textcircled{O}$ Reservations $\lor$ $\textcircled{O}$ | ) Manage view 🗸 🖒 Refresh 🛓 Export to C   | 5V 📽 Open query 🛛 🕅 🖉        | lasign tags 🕞 Start 🖓     | Restart 🗌 Stop 🗎 Dele | ete 🗉 Services 🗸 🤌 Maint | enance $\lor$  |                      |                 |    |
| Filter for any field Subscription equals all Typ                                             | pe equals all Resource group equals all 🗙 | Location equals all $\times$ | † <sub>♀</sub> Add filter |                       |                          |                |                      |                 |    |
| Showing 1 to 2 of 2 records.                                                                 |                                           |                              |                           |                       |                          |                | No grouping          | ✓ III List view | ~  |
| Name 1. Typ                                                                                  | rpe ↑↓ Subscription ↑↓                    | Resource group 12            | Location 1+               | Status ↑↓             | Operating system 14      | Size ↑↓        | Public IP address 14 | Disks †4        |    |
|                                                                                              |                                           |                              |                           |                       |                          |                |                      |                 |    |
| 🗌 📮 -fdm- Virt                                                                               | rtual machine -fw-azure                   | _FDM_                        | East US                   | Running               | Linux                    | Standard_D3_v2 | .107                 | 1               | •• |
|                                                                                              |                                           |                              |                           |                       |                          |                |                      |                 |    |
|                                                                                              |                                           |                              |                           |                       |                          |                |                      |                 |    |
|                                                                                              |                                           |                              |                           |                       |                          |                |                      |                 |    |

Percorso macchine virtuali

12. Utilizzare un browser per passare all'indirizzo IP assegnato del dispositivo e iniziare la

### configurazione iniziale di FDM.

| -K | fdm                           | <i>☆</i> ☆ …                                                                     |                                                 | ×          |
|----|-------------------------------|----------------------------------------------------------------------------------|-------------------------------------------------|------------|
|    | ₽ Search «                    | 🖋 Connect 🗸 🗁 Start 🤇 Restart 🔲 Stop 🕓 Hilbernate 🎉 Capture 📋 Delete 🖒 Refresh 🚺 | Open in mobile 🔗 Feedback 🕵 CLI / PS            |            |
|    | Overview                      | ∧ Eccentials                                                                     |                                                 | ISON View  |
|    | Activity log                  | 10001000                                                                         |                                                 | 20011 1101 |
|    | Ro Accord control (IAM)       | Resource group (move) : FDM                                                      | Operating system : Linux (ciscoftdv)            |            |
|    | -X Access control (IAM)       | Status : Running                                                                 | Size : Standai Copy to dipboard 4 GiB memory)   |            |
|    | 🥏 Tags                        | Location : East US                                                               | Public IP address : 8.107                       |            |
|    | X Diagnose and solve problems | Subscription (move) : <u>-fw-azure</u>                                           | Virtual network/subnet : vnet01/subnet1         |            |
|    | Connect                       | Subscription ID : ca20fa3e1482                                                   | DNS name : Idm 52e65c.eastus.cloudapp.azure.com |            |
|    | 6 Connect                     |                                                                                  | Health state : -                                |            |
|    | 6 Connect                     |                                                                                  | Time created : 6/11/2024, 5:50 PM UTC           |            |
|    | X Bastion                     | Taos (edit) : Add taos                                                           |                                                 |            |
|    | Networking                    |                                                                                  |                                                 |            |
|    |                               |                                                                                  |                                                 |            |

IP pubblico per FDM

# Configurazione di base per FDM

13. Configurare le impostazioni di base selezionando un indirizzo IP nell'intervallo assegnato, configurando l'NTP e registrando il dispositivo con la licenza.

In questa sezione è disponibile la documentazione relativa alla configurazione iniziale di FDM.

| $\leftarrow \rightarrow \mathbf{G}$ | O 🔒 https:// | 18.107  | 7/#/easysetup/step | 1                   |                                                                                                    |                                                                                                    |                     | 80% 公                | ٹ 🖌 |
|-------------------------------------|--------------|---------|--------------------|---------------------|----------------------------------------------------------------------------------------------------|----------------------------------------------------------------------------------------------------|---------------------|----------------------|-----|
| Firewall Device Manager             | r            | Device: |                    |                     |                                                                                                    |                                                                                                    | admin<br>Administra | ator ~ strate SECURE |     |
|                                     |              |         |                    | For Inside National | Cisco Frequeer Threat Dafamas for Asure (<br>Cisco Frequeer Threat Dafamas for Asure (<br>Cisco Off<br>Cisco Off<br>Ci |                                                                                                    |                     |                      |     |
|                                     |              |         |                    |                     | Connect fire<br>The initial access control polit<br>You can edit the<br>Police 1<br>Trust Outbound Traffic<br>This rule allows traffic to go from<br>initide to outside, which is needed<br>for the Smart License configuration.                                                                                                    | y will to Internet<br>y will enforce the following action<br>e policy after setup.<br>Default Action<br>Block all other traffic<br>The default action blocks all othe<br>traffic. | 5.<br>07            |                      |     |
|                                     |              |         |                    |                     | Outside Interface Address<br>Connect GigabitEthernet0/0 (Outside<br>your cable modem or router. Then, o<br>interface.                                                                                                    | ) to your ISP/WAN device, for examonifyure the addresses for the outsi                                                                                                    | iple,<br>de         |                      |     |
|                                     |              |         |                    |                     | Manually input<br>IPv4 Address<br>.1.15                                                                                                    |                                                                                                    | v                   |                      |     |
|                                     |              |         |                    |                     | 255.255.255.0<br>Gateway                                                                                                    |                                                                                                    | •                   |                      |     |
|                                     |              |         |                    |                     | Configure IPv6<br>Off<br>IPv6 Address<br>Disabled                                                                                                    |                                                                                                    | ~                   |                      |     |
|                                     |              |         |                    |                     | Prefix Length<br>Disabled                                                                                                    |                                                                                                    |                     |                      |     |

14. Dopo aver registrato il dispositivo, assicurarsi che non rimangano distribuzioni in sospeso.

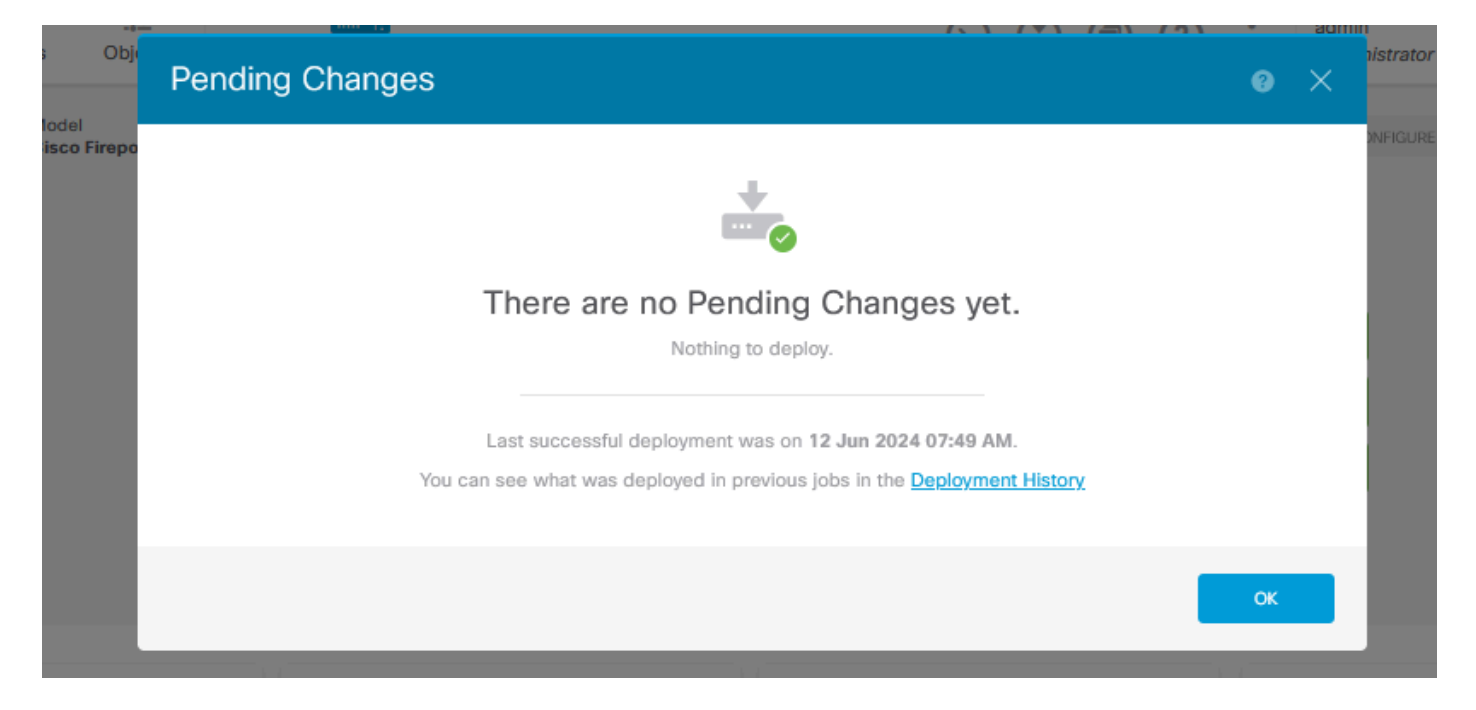

## Informazioni su questa traduzione

Cisco ha tradotto questo documento utilizzando una combinazione di tecnologie automatiche e umane per offrire ai nostri utenti in tutto il mondo contenuti di supporto nella propria lingua. Si noti che anche la migliore traduzione automatica non sarà mai accurata come quella fornita da un traduttore professionista. Cisco Systems, Inc. non si assume alcuna responsabilità per l'accuratezza di queste traduzioni e consiglia di consultare sempre il documento originale in inglese (disponibile al link fornito).